## วิธีใช้งานดาวน์โหลดหนังสือรับรองการหักภาษี ณ ที่จ่าย

1. เข้า website <u>www.glo.or.th</u> และ คลิกที่ลิ้งค์รูปภาพระบบ e-Service ดังรูป

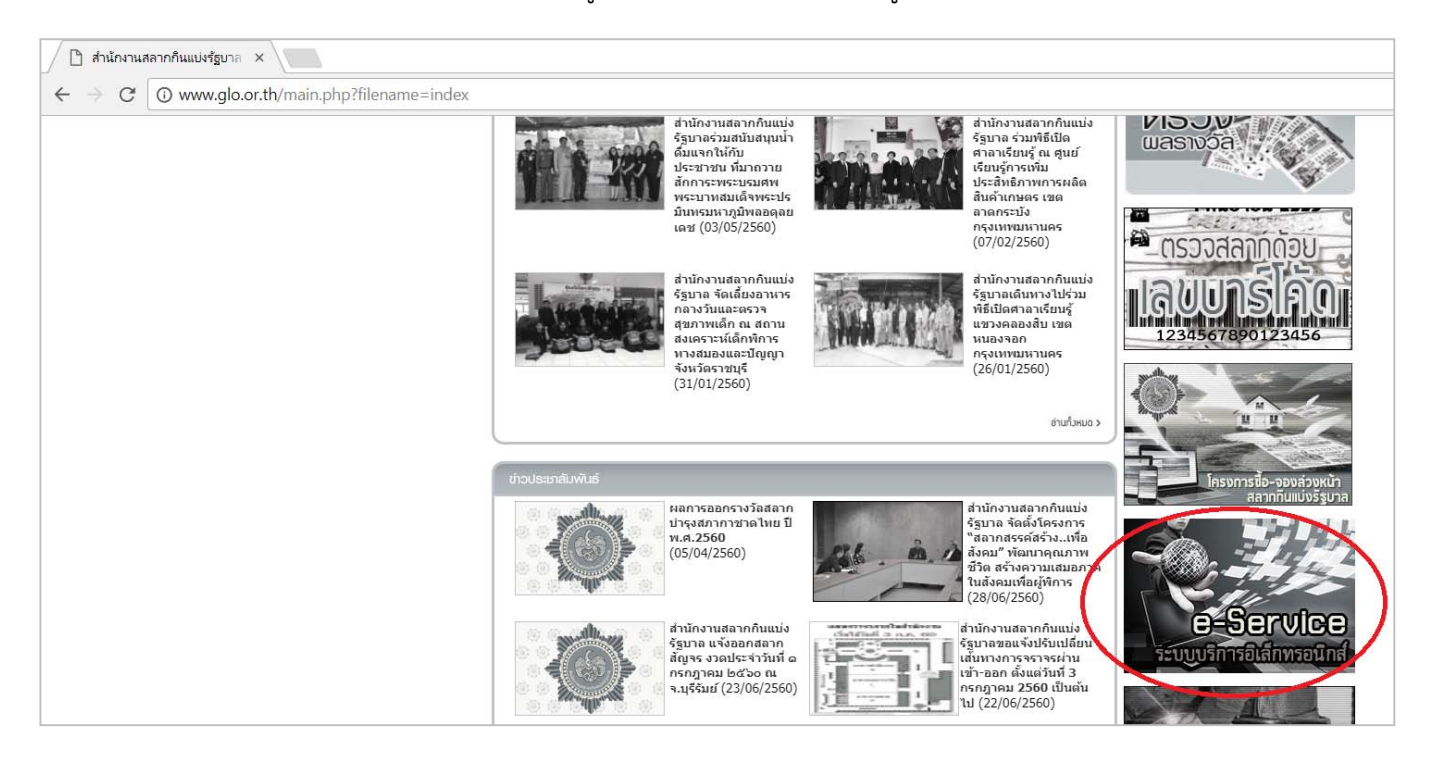

2. จะเข้าสู่หน้าจอล็อกอินเข้าใช้งานระบบ e-Service ดังรูป

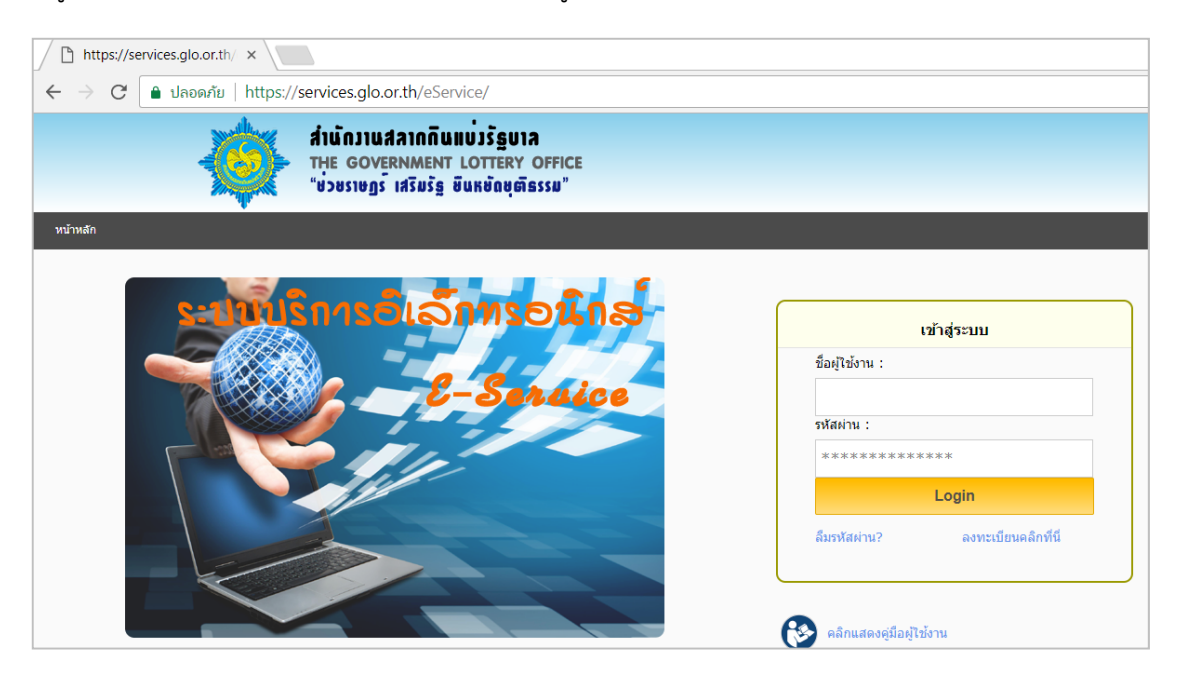

 ถ้ายังไม่มีชื่อผู้ใช้งาน และรหัสผ่าน ให้ทำการลงทะเบียนใช้งานของตัวแทนจำหน่ายสลากก่อน(ถ้ามีอยู่แล้วให้ข้ามไป ขั้นตอนถัดไป)

## การลงทะเบียนใช้งานระบบ e-Service ของตัวแทนจำหน่ายสลาก

3.1 ที่หน้าจอเข้าใช้ระบบงานให้คลิกที่ลงทะเบียนคลิกที่นี่ จะเข้าสู่หน้าจอลงทะเบียนใช้งาน ดังรูป

| 1               | เข้าสู่ระบบ           |
|-----------------|-----------------------|
| ชื่อผู้ใช้งาน : |                       |
| รหัสผ่าน :      | ****                  |
| *****           | Login                 |
| ลืมรหัสผ่าน?    | ลงทะเบียนคลิกที่นี่ 🗸 |

3.2 ป้อนเลขประจำตัวประชาชน/เลขประจำตัวผู้เสียภาษี และเลขที่โควตา แล้วกดปุ่มถัดไป ดังรูป

|          | ส่านักวานสลากกินแบ่วรัฐบาล<br>THE GOVERNMENT LOTTERY OFFICE<br>"ช่วยราษฎร์ เสริมรัฐ ยินหษัดชุติธรรม" |
|----------|----------------------------------------------------------------------------------------------------|
| หน้าหลัก |                                                                                                    |
|          | คงทะเบียนใช้งาน                                                                                      |
|          | เลขประจำตัวประชาชน/เลขประจำตัวผู้เสียภาษี :<br>เลขทีโดวต้า :                                         |
|          | ก์ดีไป                                                                                               |

3.3 ป้อนข้อมูล Email รหัสผ่าน และยืนยันรหัสผ่าน ดังรูป

|                                        | ลงทะเบียนใช้งาน                                                       |
|----------------------------------------|-----------------------------------------------------------------------|
| ชื่อผู้ใช้งาน :                        |                                                                       |
| Email :                                | * กรุณาระบุอีเมลล์ที่สามารถส่งถึงได้สำหรับใช้กรณีลืมรหัสผ่าน          |
| รหัสผ่าน :                             | <ul> <li>* กรุณากรอกตัวเลขและตัวอักษรรวมกันอย่างน้อย 8 ตัว</li> </ul> |
| ยืนยันรหัสผ่าน :                       | * กรุณากรอกให้เหมือนกับรหัสผ่านเพื่อยืนยัน                            |
|                                        |                                                                       |
| ບັນ                                    | นทึกลงทะเบียน                                                         |
| * คือ ต้องกรอกข้อมูลไม่สามารถเว้นว่างไ |                                                                       |

- 3.4 กดปุ่มบันทึกลงทะเบียน จากนั้นระบบจะแสดงข้อความชื่อ email และรหัสผ่านที่จะใช้ล็อกอินเข้าระบบแสดงว่า ลงทะเบียนเรียบร้อยแล้ว ซึ่งสามารถนำชื่อผู้ใช้งาน(เลขที่โควต้า) และรหัสผ่านที่ตั้งไว้เพื่อเข้าใช้งานระบบได้ทันที
- 4. ล็อกอินเข้าใช้ระบบ e-Service ด้วยชื่อผู้ใช้งาน และรหัสผ่านที่ได้ลงทะเบียนไว้ และกดปุ่ม Login เข้าระบบ ดังรูป

| https://services.glo.or.th/ ×                                                                       |                                    |
|----------------------------------------------------------------------------------------------------|------------------------------------|
| ← → C 🍙 ปลอดภัย   https://services.glo.or.th/eService/                                              |                                    |
| สำนักวานสลากกินแบ่วรัฐบาล<br>THE GOVERNMENT LOTTERY OFFICE<br>"ช่วชราษฎร์ เสริมรัฐ ยืนหชัดชุติธรรม" |                                    |
| หน้าหลึก                                                                                            |                                    |
| C-Sonaice                                                                                           | เข้าสู่ระบบ<br>ชื่อผู้ใช้งาน :<br> |

5. จะเข้าสู่หน้าจอหลักระบบ e-Service ดังรูป

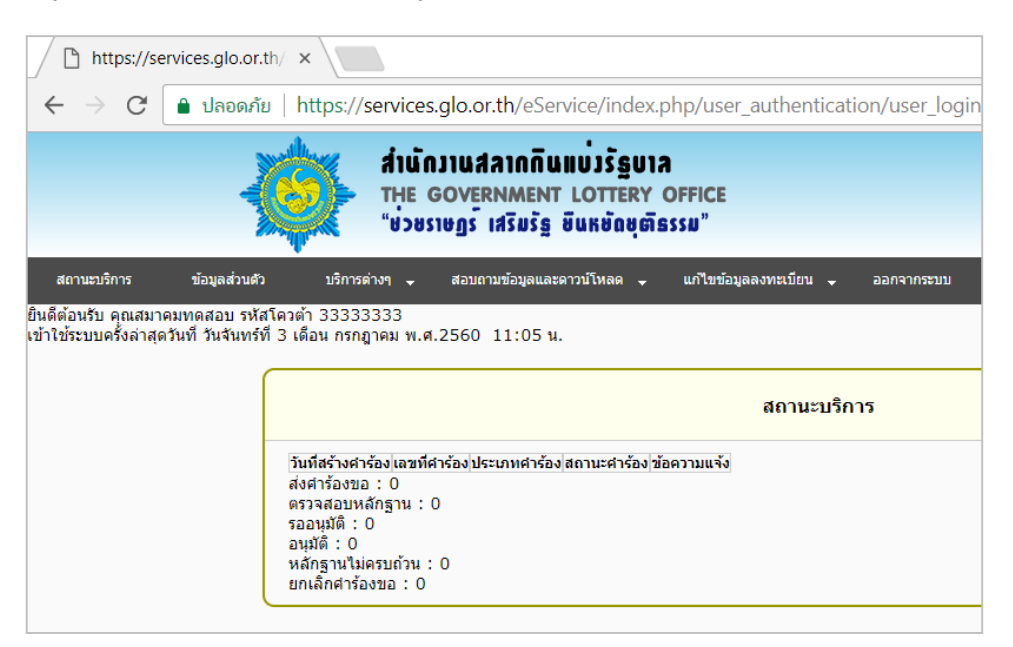

6. ที่หน้าจอหลักให้คลิกที่เมนูสอบถามข้อมูลและดาวน์โหลด -> ดาวน์โหลดหนังสือรับรองการหักภาษี ดังรูป

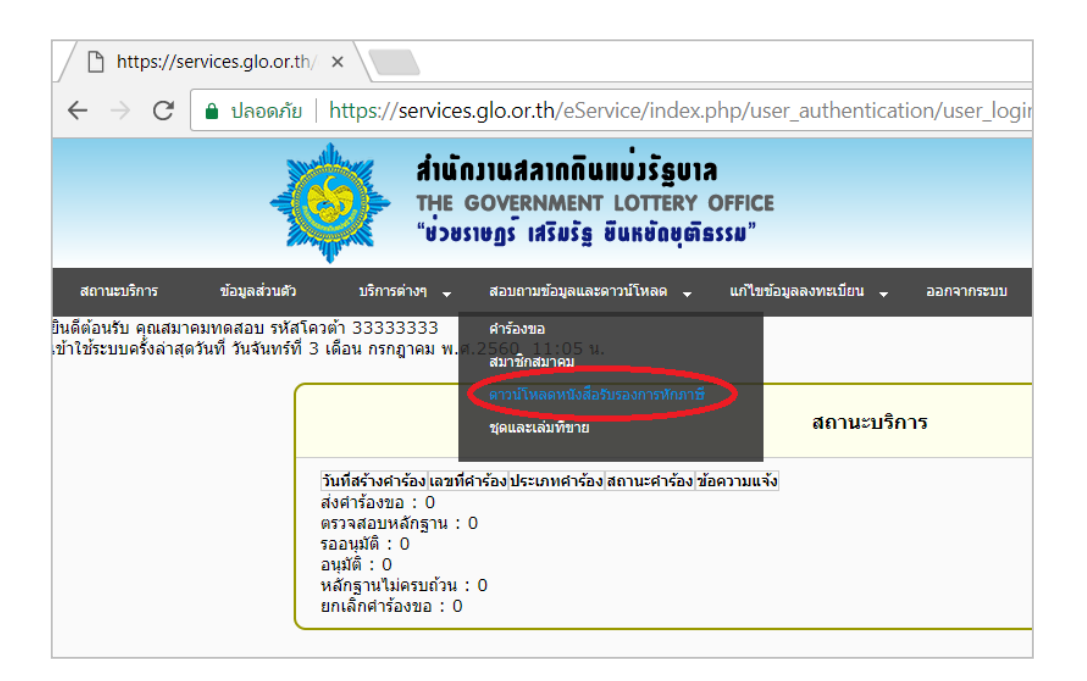

7. จะเข้าสู่หน้าจอดาวน์โหลดหนังสือรับรองการหักภาษี ดังรูป

| <b>វាំាល់ការាលការាក្រឹមរាប់រិទ័ន្នមាក</b><br>THE GOVERNMENT LOTTERY OFFICE<br>"ម៉ី១៥ទាមក្លូទី គេវីរមវ័ន្ធ មីំំំំំំំំំំងអូចពិតទទួររា" |               |                |                            |                                         |  |
|----------------------------------------------------------------------------------------------------|---------------|----------------|----------------------------|-----------------------------------------|--|
| สถานะบริการ                                                                                                    | ข้อมูลส่วนด้ว | บริการต่างๆ 🗸  | สอบถามข้อมูลและดาวน์โหลด 🚽 | แก้ไขข้อมูลลงทะเบียน 🗸 ออกจากระบบ       |  |
|                                                                                                    | <u> </u>      |                |                            | Reporte .                               |  |
|                                                                                                    |               |                | ดาวเ                       | ม์โหลดหนังสือรับรองการหักภาษี ณ ที่จ่าย |  |
|                                                                                                    |               | จากงวดวันที่ : | ▼ ถึงงวดวันที่ :           | V                                       |  |
|                                                                                                    |               |                | ดันหาข้อ                   | มูด                                     |  |
|                                                                                                    |               | 🚱 คລີກແสดงคู่: | มือผู้ไข้งาน               |                                         |  |

 เลือกข้อมูลจากงวดวันที่ และถึงวดวันที่ ที่ต้องการดาวน์โหลดหนังสือรับรองการหักภาษี และกดปุ่มค้นหาข้อมูล ระบบ จะแสดงชื่อแฟ้มข้อมูล และแฟ้มข้อมูล ให้คลิกที่ <sup>เออ คลิกดาวน์โหลด</sup> เพื่อดาวน์โหลดแฟ้มข้อมูล ดังรูป

|             | -             | ส่านักวานสลาก<br>THE GOVERNM<br>"ช่วยราษฎร์ เสริเ | រ <b>ព័นแบ่วรัฐบ</b> า<br>ENT LOTTERY<br>រร័ន្ន មិនអម័តមថា | OFFICE<br>SSSN"      |                                      |                   |
|-------------|---------------|---------------------------------------------------|------------------------------------------------------------|----------------------|--------------------------------------|-------------------|
| สถานะบริการ | ข้อมูลส่วนตัว | บริการด่างๆ 🚽 สอบถามข้อ:                          | มูลและดาวน์โหลด 🚽                                          | แก้ไขข้อมูลลงทะเบียน |                                      |                   |
|             | _             |                                                   |                                                            | សូនេ                 | ชงาน:                                |                   |
|             |               | ดาวน์โหลดหนังสือรับรองการหักภาษี ณ ที่จ่าย        |                                                            |                      |                                      |                   |
|             |               | จากงวดวันที่: 01/12/2559 ▼                        | ถึงงวดวันที่ : 16                                          | /05/2560 ▼           |                                      |                   |
|             |               |                                                   | ค้นหา                                                      | ข้อมูล               |                                      |                   |
|             |               |                                                   | งวดวันที                                                   | ชื่อแฟ้มข้อมูล       | ดาวน์โหลดหนังสือรับรอง<br>การขัดคานี | สถานะ<br>ดาวนโหลด |
|             |               |                                                   | 01/12/25593                                                | 100002401122559.pdf  | 🔬 คลิกดาวน์โหลด                      |                   |
|             |               |                                                   | 16/12/2559 3                                               | 100002416122559.pdf  | คลิกดาวน์โหลด                        | 1                 |

สัญลักษณ์ 🧧 แสดงสถานะดาวน์โหลดว่าดาวน์โหลดแฟ้มข้อมูลนั้นแล้ว